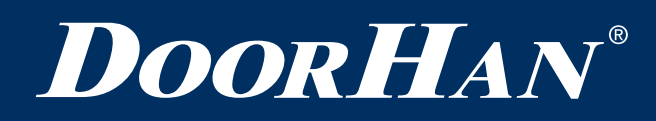

# DCUT-2/3 Control Unit for Electro-Hydraulic Dock Leveler with Telescopic Lip

| General Information    | 2  |
|------------------------|----|
| Safety Rules           | 2  |
| Design                 | 3  |
| Installation           | 4  |
| Electrical Connections | 5  |
| Programming            | 8  |
| Control Unit Operation | 11 |
| Troubleshooting        | 11 |
| Appendix               | 13 |

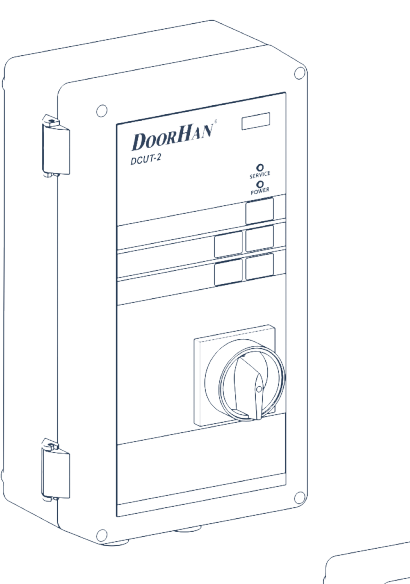

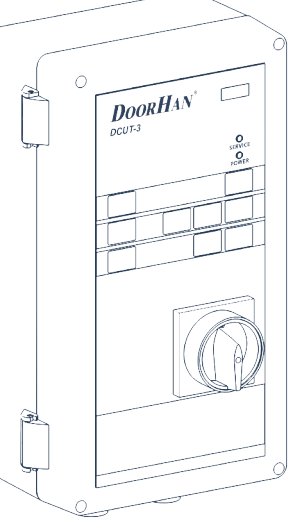

Owner's Manual

# **1. GENERAL INFORMATION**

DCUT-2, DCUT-3 control units operate electro-hydraulic dock levelers with telescopic lip of DS/DSI/DSIM series. The units are equipped with an uncontrolled movement protection system, which is activated if the dock leveler was halted in the event of a potential emergency or if power supply failed.

After all the necessary connections, the unit is ready for operation.

### Table 1.1. Control units options

| Options                                                      | DCUT-2 | DCUT-3 |
|--------------------------------------------------------------|--------|--------|
| Automatic return to stored position by pressing the P button | •      | •      |
| Supply voltage, 380-415 V/50-60 Hz                           | •      | •      |
| External traffic light                                       | •      | •      |
| Internal traffic light                                       | •      |        |
| Dock leveler lighting                                        | •      |        |
| Leveler locking when door is closed (interlock)              | •      | •      |
| Door locking when leveler is open (interlock)                | •      |        |
| Connection of additional safety devices                      | •      |        |
| Service indicator                                            | •      | •      |
| Menu screen (LCD display)                                    | •      | •      |
| Door control                                                 |        | •      |
| Inflatable dock shelter control                              |        | •      |

### Table 1.2. Control units specifications

| Parameters                           | Value              |
|--------------------------------------|--------------------|
| Supply voltage                       | 380-415 V/50-60 Hz |
| Control voltage                      | 24 VDC             |
| Max. power of the hydraulic station  | 1,5 kW             |
| Operating temperature                | -20+50 °C          |
| Dimensions (W $\times$ H $\times$ D) | 195 × 355 × 165 mm |
| Protection class                     | IP54               |

# **2. SAFETY RULES**

#### WARNING!

Carefully follow all the instructions specified herein. Failure to do so could cause equipment damage and/or personal injury!

- Use the control unit only for its intended purpose, any other use is prohibited.
- The manufacturer assumes no liability for damage or injury to persons or property which occur as a result of failure to observe safety rules specified herein or incorrect use of the control panel.
- Only trained personnel should install, operate or service this equipment.
- Correct operation of the control unit can only be guaranteed if the supply voltage complies with the specified in the instructions.
- Prior to first actuation of the control unit, make sure that all electrical connections are securely fastened and insulated, safety devices are installed and ready for use.

DESIGN

# **3. DESIGN**

### Fig. 3.1. Closed view

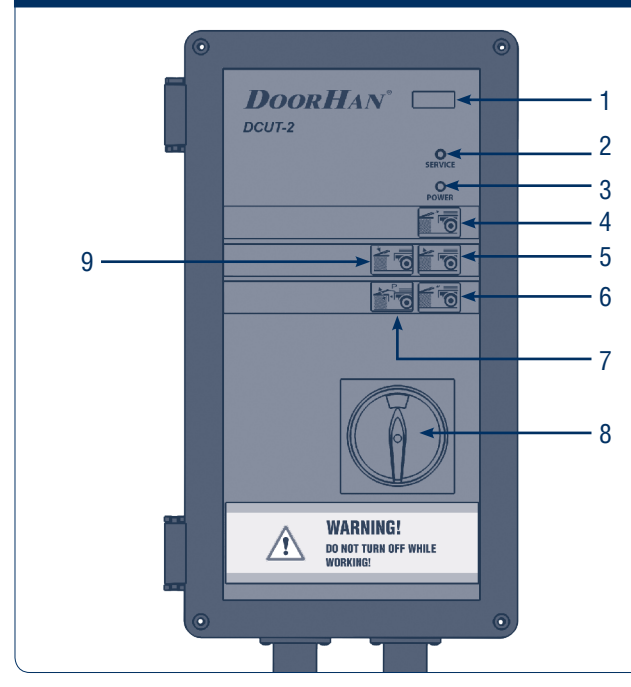

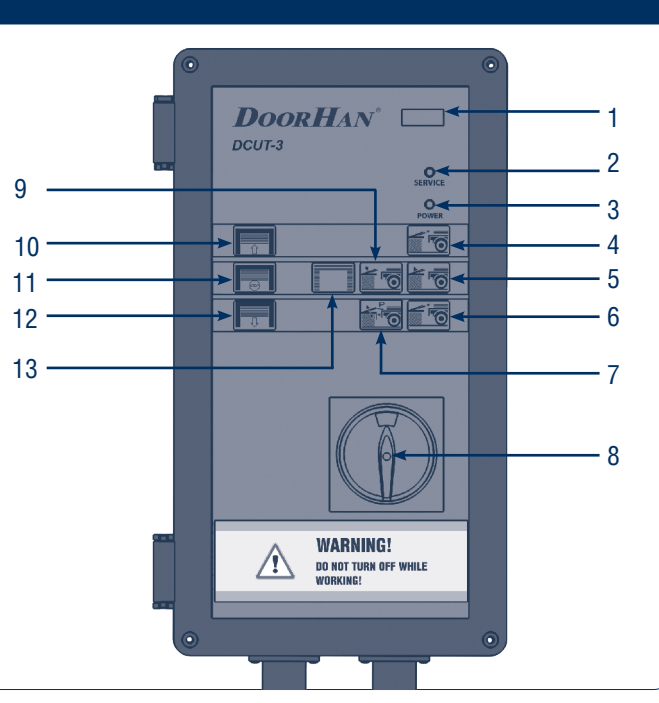

- 1. Menu screen (LCD display)
- 2. Service indicator
- 3. Power indicator
- 4. LIP OUT button
- 5. Dock leveler RAISE button
- 6. LIP IN button

Fig. 3.2. Open view

7. Dock leveler parking button (P)

- 8. Main power switch
- 9. Dock leveler LOWER button
- 10. Door OPEN button
- 11. Door STOP button
- 12. Door CLOSE button
- 13. Inflatable dock shelter control button

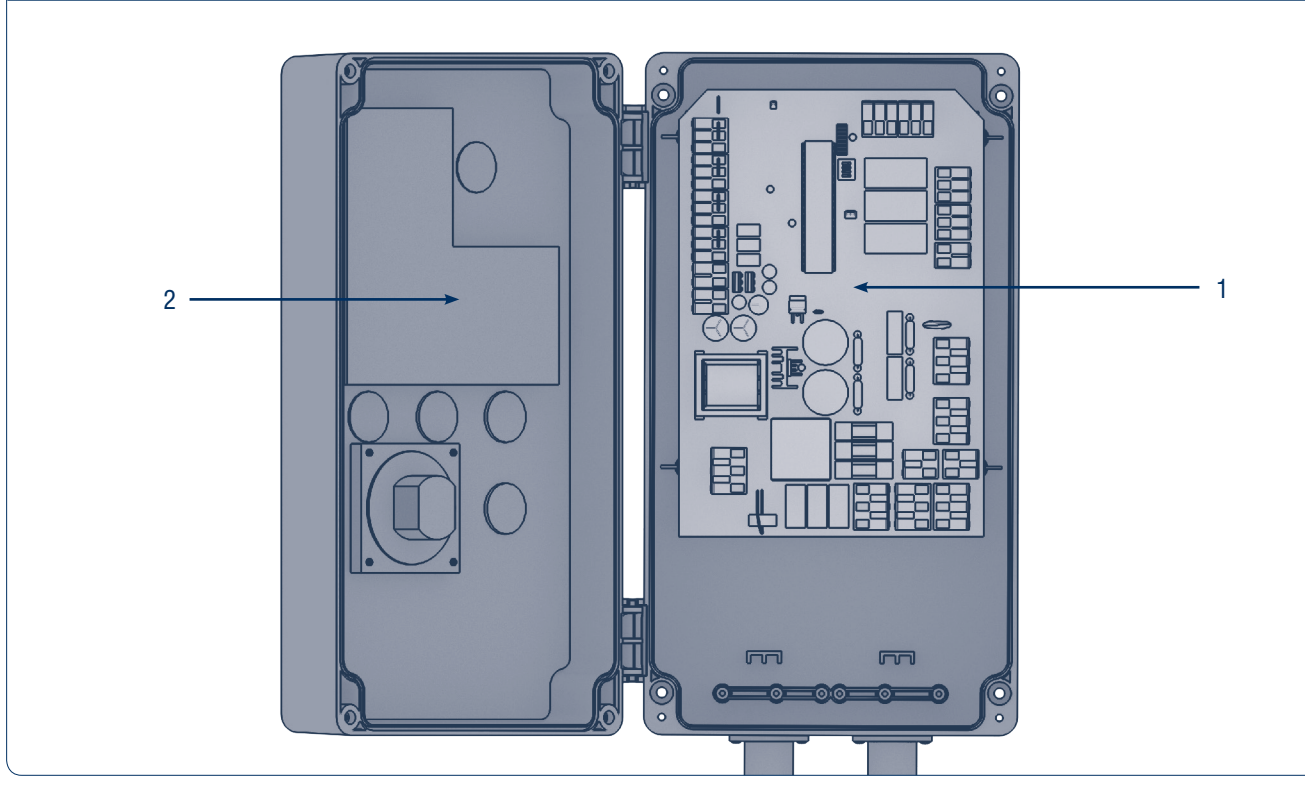

- 1. Main board
- 2. Control board

# 4. INSTALLATION

Mount the control unit so the distance between control unit bottom and dock floor is approximately 1-1,5 m. Choose the fasteners corresponding to the type of wall.

## Fig. 4.1. Control unit installation

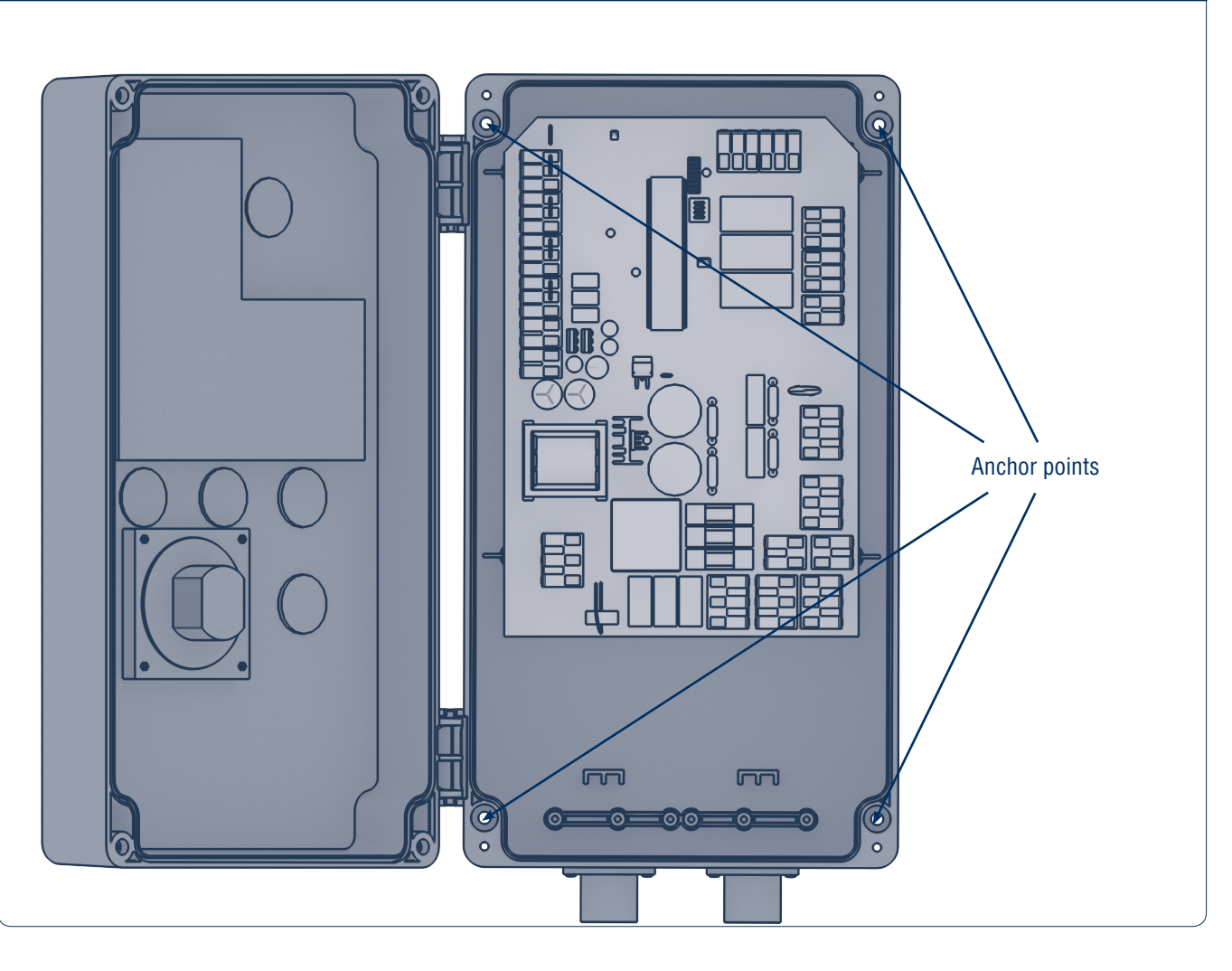

# **5. ELECTRICAL CONNECTIONS**

### ▲ WARNING!

Before performing electrical connection of the control unit disconnect all electric power and ensure it won't be supplied during the work.

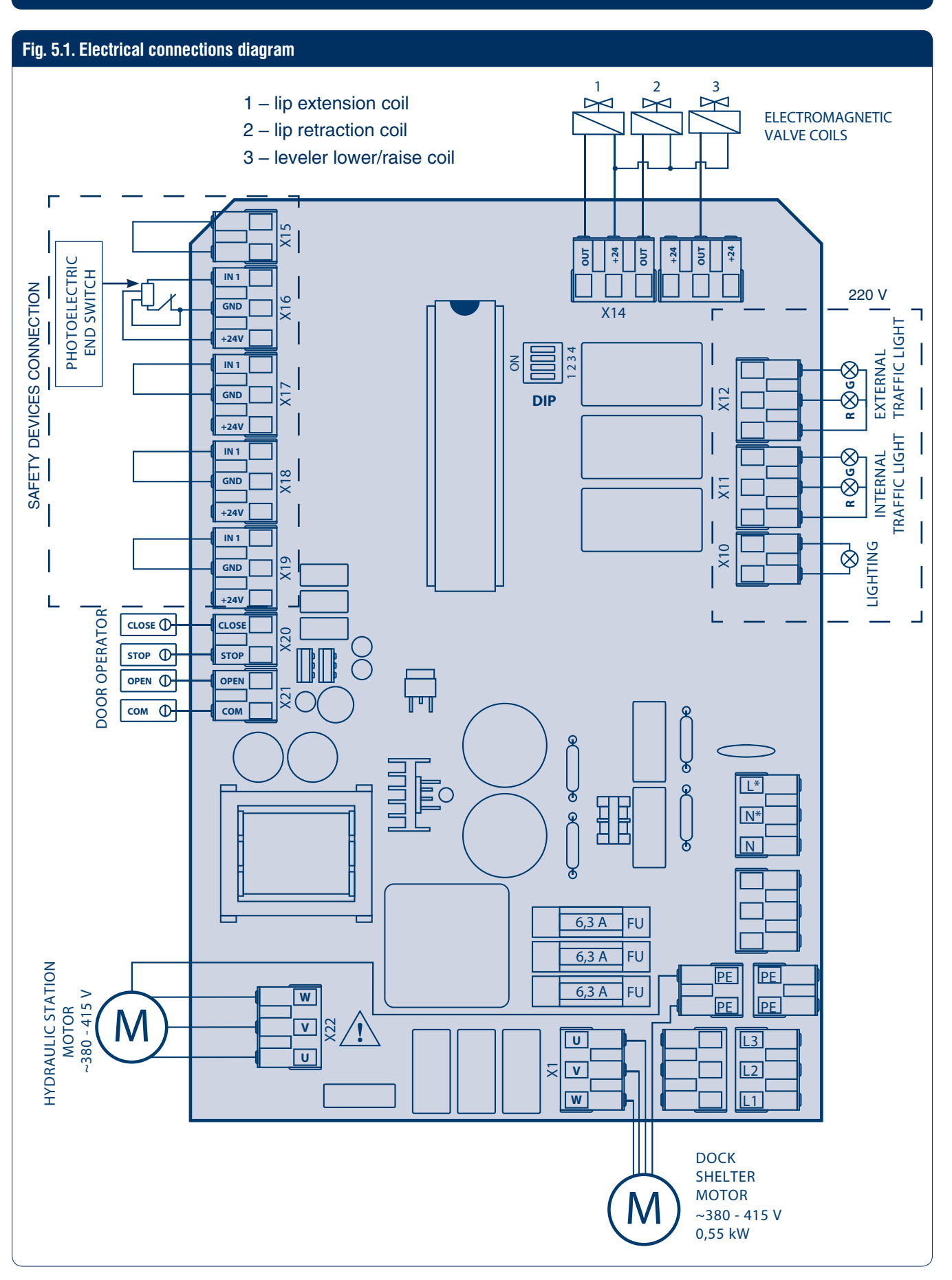

### Fig. 5.2. 380-415 V mains connection

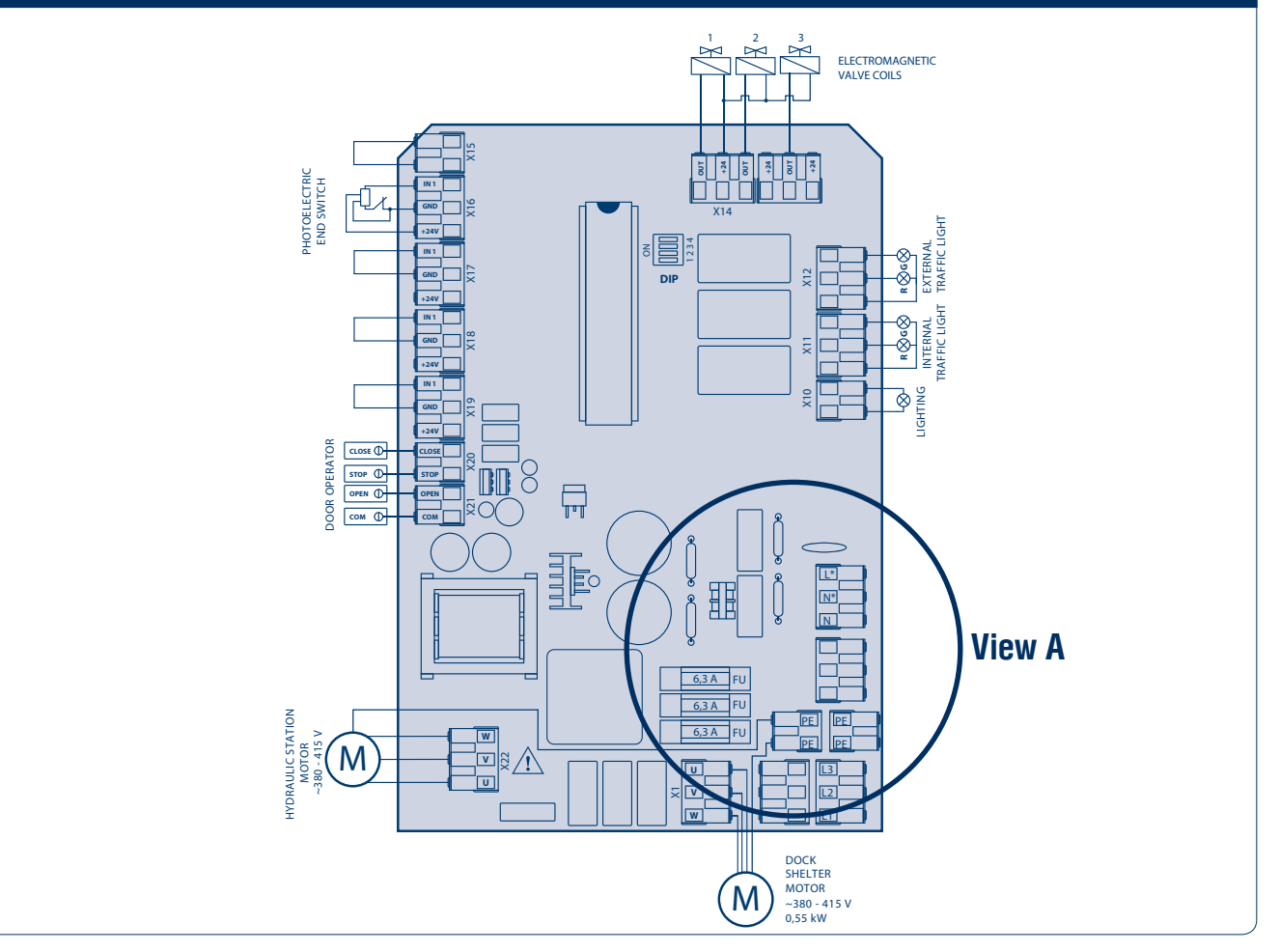

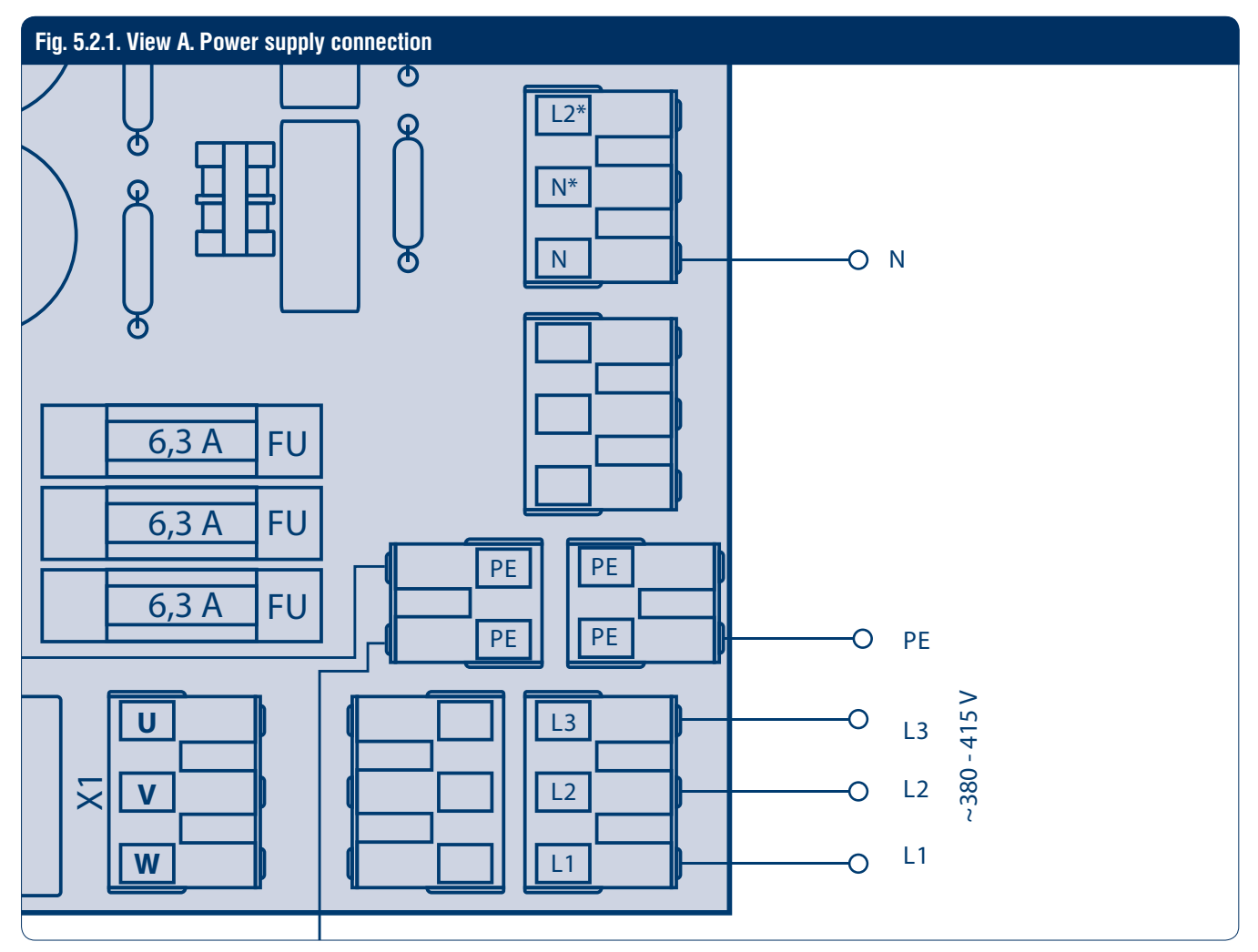

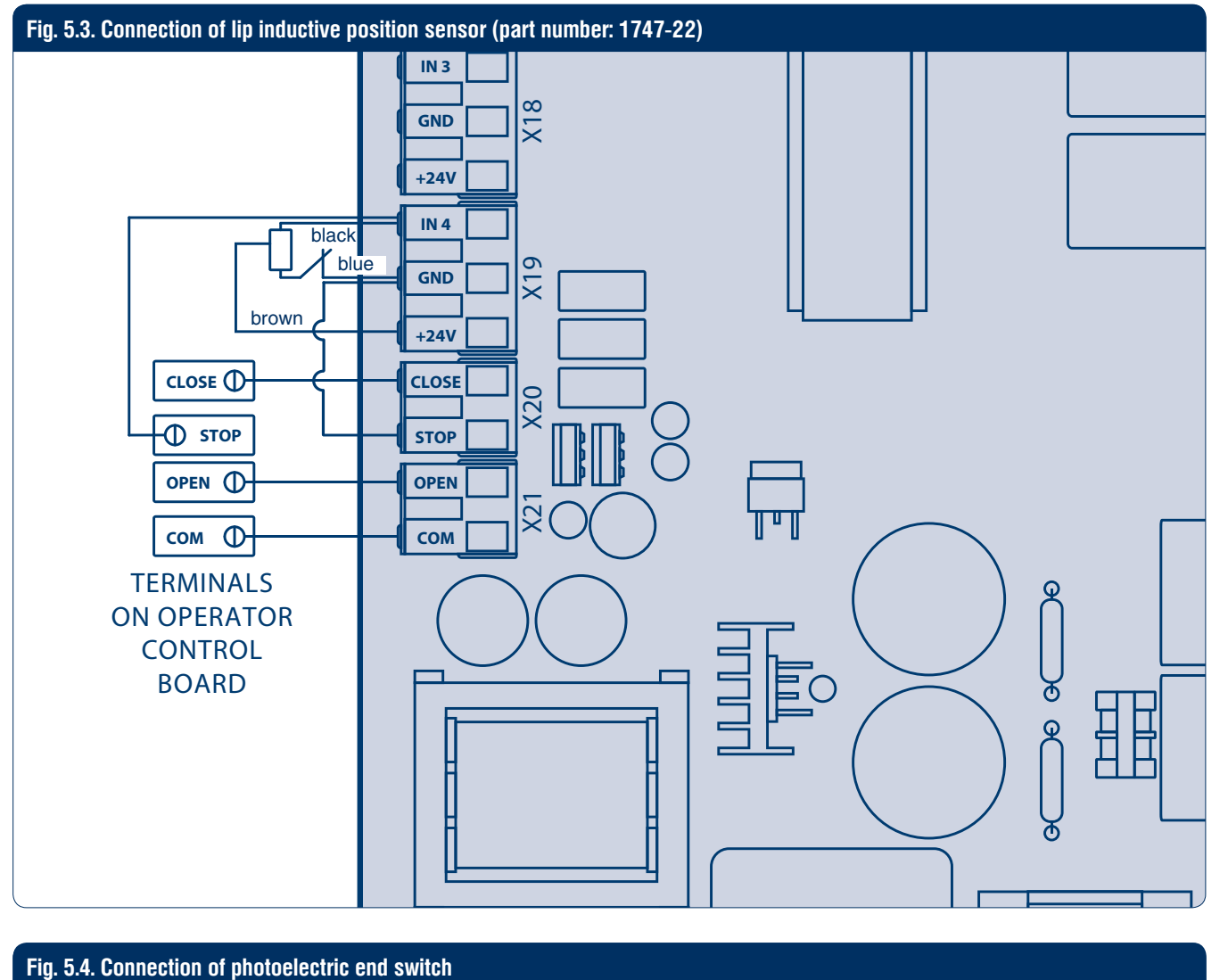

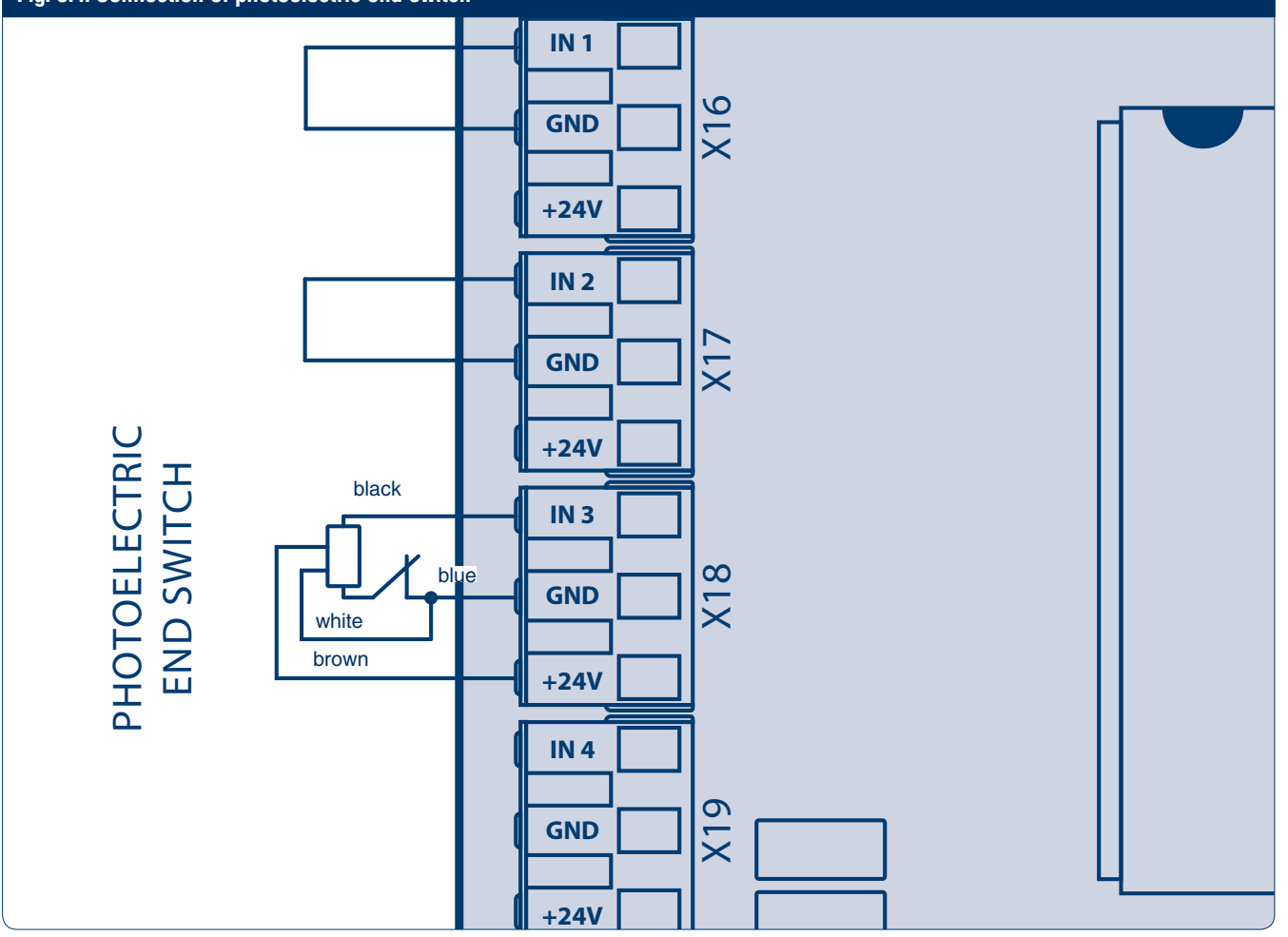

## **DoorH**AN<sup>®</sup>

Fig. 5.5. Connection scheme of lip inductive position sensor for DCUT-2 control unit\*

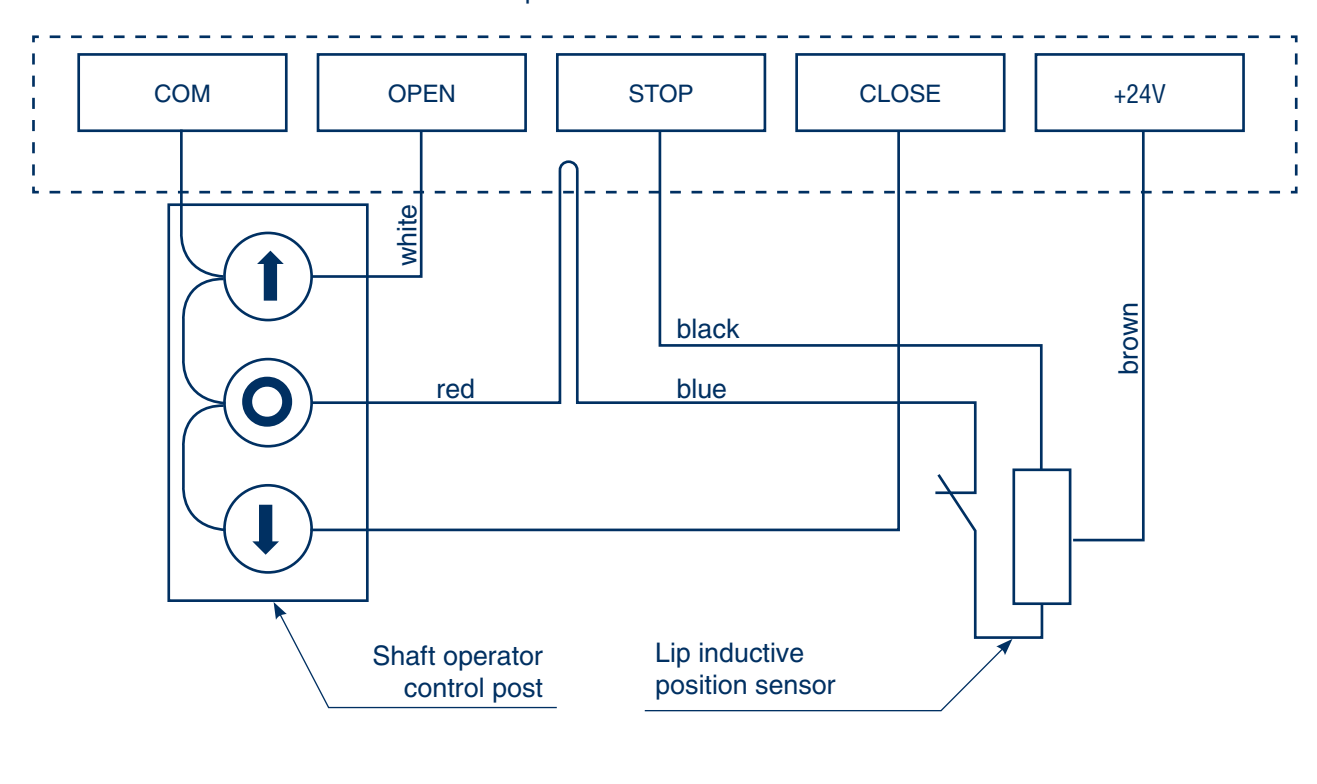

Shaft operator control board terminals

\* Connection scheme refers to DoorHan operators of Shaft series only.

# 6. PROGRAMMING

## **6.1. DIP SWITCHES**

Dip switches are used to switch between the operating modes of the control unit board.

#### ▲ WARNING!

- Prior to switching between the operating modes turn the power supply OFF.
- When using the device for the first time make sure the dip switches 1 and 2 are in correct position.

#### Table 6.1.1. DIP switches operation

| DCUT-2 operating mode                    | DCUT-3 operating mode                    |
|------------------------------------------|------------------------------------------|
| DIP 1 = Off                              | DIP 1 = Off                              |
| DIP 2 = Off                              | DIP 2 = On                               |
| DIP 3 is used to enter the advanced menu | DIP 3 is used to enter the advanced menu |
| DIP 3 = Off (main menu)                  | DIP 3 = Off (main menu)                  |
| DIP 3 = On (advanced menu)               | DIP 3 = On (advanced menu)               |
| DIP 4 is not used                        | DIP 4 is not used                        |
| Menu screen shows dT2                    | Menu screen shows dT3                    |

In DCUT-2 mode each operation of the door or dock leveler is displayed on the menu screen accordingly (see Table 6.1.2).

## DoorHan

#### Table 6.1.2. LCD display indication in DCUT-2 mode

| Dock equipment | Menu screen message | Menu screen message Operation |  |
|----------------|---------------------|-------------------------------|--|
| Dook loveler   | PUP                 | Leveler rising                |  |
| DOCK levelet   | Pdn                 | Leveler lowering              |  |
| Lin            | Adc                 | Lip extension                 |  |
| LIP            | Art                 | Lip retraction                |  |

In DCUT-3 mode each operation of the door or dock leveler is displayed on the menu screen accordingly (see Table 6.1.3).

Table 6.1.3. LCD display indication in DCUT-3 mode

| Dock equipment | Menu screen message | Operation        |
|----------------|---------------------|------------------|
|                | GUP                 | Door rising      |
| Door           | Gdn                 | Door lowering    |
|                | GSt                 | Door stopping    |
| Desklasslas    | PUP                 | Leveler rising   |
| DOCK leveler   | Pdn                 | Leveler lowering |
| 1:-            | Adc                 | Lip extension    |
| Lib            | Art                 | Lip retraction   |

If it is time to perform maintenance, the operation indication is blocked, the SEr message is constantly displayed on the menu screen and the service led is lit. In order to remove a service tick enter the advanced programming menu. The same applies to the faults indication: if a fail-

## 6.2. TO ENTER PROGRAMMING MENU

In order to enter the programming menu turn the main power switch ON. Make sure the power indicator is lit, then press and release the RAISE button. After that press the P and RAISE buttons simultaneously and hold for 5 seconds. ure occurs during operation, EX message will be displayed before the system is de-energized, where X is the fault number. The number of the last fault may be viewed in the advanced programming menu.

Flashing UH message on the menu screen confirms you have successfully entered the programming menu.

Table 6.2.1. Parameters of the DCUT-2 programming menu

| Message   | Setting option                                                                                   | Description                                                                                                    |
|-----------|--------------------------------------------------------------------------------------------------|----------------------------------------------------------------------------------------------------|
| 1. UH     | Parameter value 1–9 — 3–11 sec.<br>Default value — 7 sec.<br>Change of value to 1 equals 1 sec.  | Leveler raising time in auto parking mode                                                                                                    |
| 2. UC     | Parameter value 1–9 — 5–21 sec.<br>Default value — 13 sec.<br>Change of value to 1 equals 2 sec. | Leveler lowering time in auto parking mode                                                                                                    |
| 3. td     | Parameter value 1–9 — 2–18 sec.<br>Default value — 10 sec.<br>Change of value to 1 equals 2 sec. | Maximum time of lip retraction                                                                                                    |
| 4. AF     | Parameter value 1–9                                                                              | Operating threshold of the leveler stop function during leveler rais-<br>ing mode and lip retraction mode                                                                                                    |
| 5. Ar     | (Y/n), default value — Y                                                                         | Activation of auto parking function                                                                                                    |
| 6. CXX    | (0–99)                                                                                           | Cycles counter / 1000                                                                                                    |
| 7. SXX    | (0–99)                                                                                           | Service counter                                                                                                    |
| 8. EXX    | (0–99)                                                                                           | Indication of the last equipment failure:<br>E00 — no equipment failures during the whole period of operation;<br>E01 — usage error;<br>E03 — short circuit in hydraulic station motor winding;<br>E04 — control board short circuit |
| 9. rS (1) | (Y/n), default value — n                                                                         | Reset of service mode                                                                                                    |

## **DoorH**AN<sup>®</sup>

### Table 6.2.2. Parameters of the DCUT-3 programming menu

| Message    | Setting option                                                                                         | Description                                                                                                    |
|------------|----------------------------------------------------------------------------------------------------|----------------------------------------------------------------------------------------------------|
| 1. UH      | Parameter value 1–9 — 3–11 sec.<br>Default value — 7 sec.<br>Change of value to 1 equals 1 sec.        | Leveler raising time in auto parking mode                                                                                                    |
| 2. UC      | Parameter value 1–9 — 5–21 sec.<br>Default value — 13 sec.<br>Change of value to 1 equals 2 sec.       | Leveler lowering time in auto parking mode                                                                                                    |
| 3. td      | Parameter value 1–9 — 2,5–6,5 sec.<br>Default value — 4,5 sec.<br>Change of value to 1 equals 0,5 sec. | Leveler raising time at the last stage of parking                                                                                                    |
| 4. AF      | Parameter value 1–9                                                                                    | Operating threshold of the leveler stop function during leveler rais-<br>ing mode and lip retraction mode                                                                                                    |
| 5. dL      | (Y/n), default value — n                                                                               | Automatic closing of the door after the leveler is parked                                                                                                    |
| 6. Ar      | (Y/n), default value — Y                                                                               | Activation of auto parking function                                                                                                    |
| 7. CXX     | (0–99)                                                                                                 | Cycles counter / 1000                                                                                                    |
| 8. SXX     | (0–99)                                                                                                 | Service counter                                                                                                    |
| 9. EXX     | 0–99                                                                                                   | Indication of the last equipment failure:<br>E00 — no equipment failures during the whole period of operation;<br>E01 — usage error;<br>E03 — short circuit in hydraulic station motor winding;<br>E04 — short circuit on control and display board |
| 10. SL     | (Y/n), default value — Y                                                                               | Inflatable dock shelter operation                                                                                                    |
| 11.Sb      | Parameter value 1–9 — 17–35 sec.<br>Default value — 25 sec.<br>Change of value to 1 equals 2 sec.      | Deflating time of the dock shelter                                                                                                    |
| 12. Gd     | Parameter value 1–9 — 2–18 sec.<br>Default value — 10 sec.<br>Change of value to 1 equals 2 sec.       | Time of automatic closing of the door after the leveler is parked                                                                                                    |
| 13. rS (1) | (Y/n), default value — n                                                                               | Reset of service mode                                                                                                    |

Item 1 is available until the service mode is reset. Items 1–6 refer to main programming menu while items 7–13 — to advanced programming menu.

Navigation through the menu is carried out by the RAISE and

### 6.3. TO EXIT THE PROGRAMMING MODE

LIP OUT button. RAISE button is used to switch between the parameters, and LIP OUT button changes the value of the parameter.

The device automatically exits the programming mode and saves the changed values after setting the parameter of the last menu item and pressing the RAISE button.

## 6.4. PROGRAMMING OF DOCK LEVELER AND SECTIONAL DOOR OPERATION

There are three variants of operation of dock leveler and sectional door.

#### Variant 1. Dock leveler auto parking is OFF, door auto closing is OFF.

Set the following values for parameters 5 and 6 in programming menu (see table 6.2.2):

- choose n value for parameter 5;
- choose n value for parameter 6.

Variant 2. Dock leveler auto parking is ON, door auto closing is OFF.

Set the following values for parameters 5 and 6 in programming menu (see table 6.2.2):

- choose n value for parameter 5;
- choose Y value for parameter 6.

#### Variant 3. Dock leveler auto parking is ON, door auto closing is ON.

Set the following values for parameters 5 and 6 in programming menu (see table 6.2.2):

- choose Y value for parameter 5;
- choose Y value for parameter 6.

# 7. CONTROL UNIT OPERATION

## 7.1. TO RAISE THE LEVELER

- 1. To start the leveler turn the main power switch  $\ensuremath{\mathsf{ON}}$  .
- 2. Make sure the power led on the control unit is lit, then press and hold the RAISE button until the leveler deck is fully raised.
- 3. Press and hold the LIP OUT button until the lip is extended respectively.
- 4. Press the dock leveler LOWER button and wait till the lip lowers on the vehicle bed. The lip should have a minimum of 100 mm overlap on the vehicle bed surface.

### WARNING!

Keep the main power switch ON till the Leveler stops working and returns to the stored position!

## 7.2. TO STORE THE LEVELER

When loading or unloading is finished resume the stored position of the dock leveler immediately. Press and hold the RAISE button till the Leveler is well above vehicle bed. Then press and hold the LIP IN button and wait until the lip retracts completely. Then press the LOWER button and wait the Leveler to resume the stored position. After that turn the main power switch OFF.

#### Auto parking of the leveler:

Press the P button briefly. Wait till the dock leveler resumes the stored position. After that turn the main power switch OFF.

## 7.3. EMERGENCY STOP

Should any emergency arise halt the dock leveler in place by turning the main power switch OFF.

### WARNING!

To resume operations turn the main power switch ON and press RAISE button shortly.

# 8. TROUBLESHOOTING

Table 8.1. Possible faults, their causes and solutions

| Symptom                               | Possible cause                               | Solution                                                                                                    |  |
|---------------------------------------|----------------------------------------------|----------------------------------------------------------------------------------------------------|--|
|                                       | No supply voltage                            | Check the electrical wires<br>and the voltage in the socket                                                               |  |
|                                       | Faulty power switch                          | Replace main power switch                                                                                                 |  |
|                                       | Blown fuse Replace fuse FU                   |                                                                                                    |  |
| Platform won't rise                   | Faulty contactor                             | Replace main board                                                                                                    |  |
| (pump does not rotate)                | No power to the contactor coil               | Replace main board                                                                                                    |  |
|                                       | No jumper on terminals<br>for safety devices | Set the jumper                                                                                                    |  |
|                                       | Platform lock switch open                    | Check the switch                                                                                                    |  |
|                                       | Faulty control buttons                       | Replace control board                                                                                                    |  |
| Platform won't rise<br>(pump rotates) | Incorrect phasing                            | Swap any two phases in the control unit                                                                                   |  |
|                                       | No power to electromagnetic valve coil       | Check wiring from control unit to coil 1.<br>Check coil 1 voltage (24 VDC)                                                |  |
| Platform won't lower                  |                                              | Replace main board                                                                                                    |  |
|                                       | Faulty electromagnetic valve coil or valve   | Replace coil or valve (see Owner's Manual for<br>Electro-hydraulic Dock Leveler with Telescopic<br>Lip of DS, DSI Series) |  |

Table 8.1. Possible faults, their causes and solutions (cont'd)

| Symptom           | Possible cause                             | Solution                                                                                                    |
|-------------------|--------------------------------------------|----------------------------------------------------------------------------------------------------|
|                   | No power to electromagnetic valve coil     | Check wiring from control unit to coil 2.<br>Check coil 2 voltage (24 VDC)                                                |
| Lin won't oxtond  |                                            | Replace main board                                                                                                    |
| Lip won't extend  | Faulty electromagnetic valve coil or valve | Replace coil or valve (see Owner's Manual for<br>Electro-hydraulic Dock Leveler with Telescopic<br>Lip of DS, DSI Series) |
|                   | No power to electromagnetic valve coil     | Check wiring from control unit to coil 3.<br>Check coil 3 voltage (24 VDC)                                                |
| Lip won't retract |                                            | Replace main board                                                                                                    |
|                   | Faulty electromagnetic valve coil or valve | Replace coil or valve (see Owner's Manual for<br>Electro-hydraulic Dock Leveler with Telescopic<br>Lip of DS, DSI Series) |

# **APPENDIX. RECOMMENDED SPARE PARTS**

### Fig. 1. Control unit design

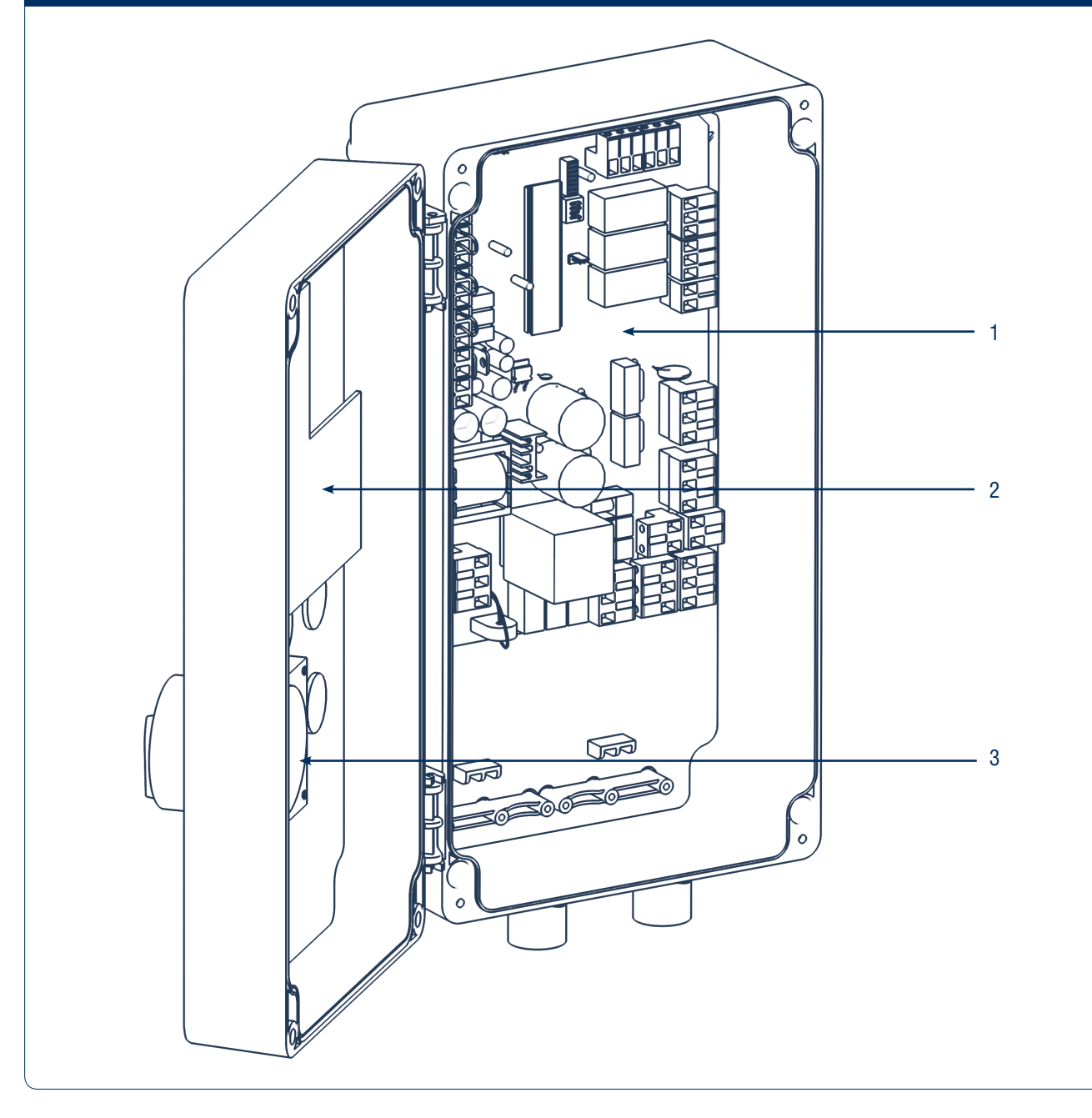

### Table 1. Spare parts for the control unit

| # | Part name            | Part number        |
|---|----------------------|--------------------|
| 4 | DCUT-2 main board    | PCB_DCUT2-M/V.1.1  |
| I | DCUT-3 main board    | PCB_DCUT3-M/V.1.1  |
| 0 | DCUT-2 control board | PCB_DCUT2-BT/V.1.0 |
| 2 | DCUT-3 control board | PCB_DCUT3-BT/V.1.0 |
| 3 | Switch assembly      | DCU007             |

#### Table 2. Connecting cables to the dock leveler control unit\*

| # | Part name                                     | Length | Part number |
|---|-----------------------------------------------|--------|-------------|
| - | Connecting cable for DCUT-1/2/3 control units | 7 m    | DKTL02-2    |
| - | Connecting cable for DCUT-1/2/3 control units | 10,5 m | DKTL02-3    |

\* Cables are connected to hydraulic stations and supplied with the dock levelers.

| 1 / |  |
|-----|--|
| 14  |  |
|     |  |
|     |  |
|     |  |

| <br> |
|------|
|      |
|      |
|      |
|      |
| <br> |
|      |
|      |
|      |
|      |
| <br> |
|      |
|      |
|      |
|      |
|      |
|      |
| <br> |
|      |
|      |
| <br> |
|      |
| <br> |
|      |
|      |
|      |
|      |
|      |
|      |
|      |
| <br> |
|      |
|      |
|      |
|      |
|      |
|      |
|      |
|      |
|      |
|      |
|      |
|      |
|      |
| <br> |
|      |
|      |
| <br> |
|      |
|      |
|      |
|      |
| <br> |
|      |
| <br> |
|      |
|      |
|      |
|      |
|      |
|      |
|      |
|      |
|      |
|      |
|      |
|      |
|      |
|      |

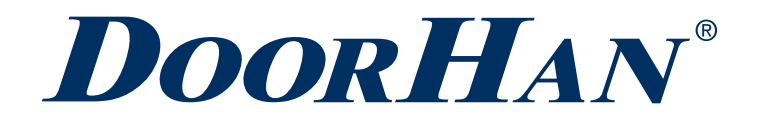

We very much appreciate that you have chosen the product manufactured by our company and believe that you will be satisfied with its quality.

For information on purchasing, distribution and servicing contact DoorHan central office at:

120 Novaya street, Akulovo village, Odintsovo district, Moscow region, 143002, Russia Phone: +7 495 933-24-00 E-mail: info@doorhan.com www.doorhan.com

NO. 5188, West BaoDai Road Xukou Town, Suzhou, Jiangsu, China Phone: +86-512-66-31-61-11 E-mail: sales.suzhou@doorhan.com www.doorhan.com